Telefon: 040-623 90 00 Internet: vardgivare.skane.se/tandvardsfonster LATHUND

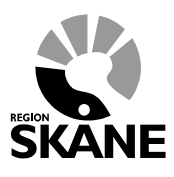

Datum:2020-10-01 System/ämne: Tandvårdsfönster urvalsvisning - SBOU Version: 1.0

1 (16)

# Lathund

# **Urval till tandregleringsbehandling** (visning)

## Tandvårdsfönster

# **SBOU**

Telefon: 040-623 90 00 Internet: vardgivare.skane.se/tandvardsfonster

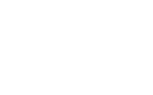

JE

Datum:2020-10-01 System/ämne: Tandvårdsfönster – urvalsvisning - SBOU Version: 1.0

LATHUND

2 (16)

## Innehållsförteckning

| 1 | Allm  | nänt                                                              | 3  |
|---|-------|-------------------------------------------------------------------|----|
|   | 1.1   | Övergripande beskrivning                                          | 3  |
|   | 1.2   | Förutsättningar                                                   | 3  |
| 2 | Inlog | ggning, portalen                                                  | 4  |
| 3 | Urva  | al till tandregleringsbehandling, visning                         | 7  |
|   | 3.1   | Lista med valbara tandvårdsenheter                                | 7  |
|   | 3.2   | Registrera tider för urval till tandregleringsbehandling, visning | 9  |
|   | 3.3   | Rapportera urval till tandregleringsbehandling, visning           | 12 |
|   | 3.4   | Fakturera urval till tandregleringsbehandling, visning            | 15 |

Enheten för tandvårdsstyrning

Telefon: 040-623 90 00 Internet: vardgivare.skane.se/tandvardsfonster

#### LATHUND

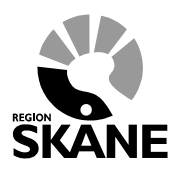

Datum:2020-10-01 System/ämne: Tandvårdsfönster – urvalsvisning - SBOU Version: 1.0

3 (16)

### 1 Allmänt

### 1.1 Övergripande beskrivning

Detta dokument beskriver funktionaliteten för urval till tandregleringsbehandling (visning) inom specialiserad tandvård för barn och unga vuxna i Tandvårdsfönster.

Det regelverk, **Regelverk för Ortodonti**, som ligger till grund för funktionaliteten återfinns på Enheten för tandvårdsstyrnings (Eft) webbsidor: <u>vardgivare.skane.se/tandvard</u>

### 1.2 Förutsättningar

- Användaren är registrerad som användare i applikationen för berörd enhet
- Användaren har ett smart kort med ett installerat SITHS-certifikat, placerat i kortläsare som är ansluten till datorn. Datorn har korrekt version av NetID installerat.
- Berörd enhet har ett avtal gällande vårdval för allmän tandvård för barn och unga vuxna i Region Skåne.

Enheten för tandvårdsstyrning

Telefon: 040-623 90 00 Internet: vardgivare.skane.se/tandvardsfonster

#### LATHUND

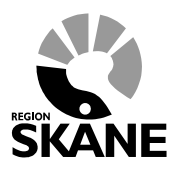

Datum:2020-10-01 System/ämne: Tandvårdsfönster – urvalsvisning - SBOU Version: 1.0

4 (16)

### 2 Inloggning, portalen

Inloggning i Tandvårdsfönster sker på webbadressen: http://vardgivare.skane.se/tandvardsfonster/.

Bilden nedan kan skilja sig mot vad som visas men rubriken **Inloggning till Tandvårdsfönster** finns alltid.

| RECTOR N | Vårdgiv                 | vare Skå <u>ne</u>   | e _            |                                                         |                           |             |   | Sök         | Q |
|----------|-------------------------|----------------------|----------------|---------------------------------------------------------|---------------------------|-------------|---|-------------|---|
| SKA      | NE För offentlig        | g och privat vår     | dperson        | al                                                      |                           |             |   |             |   |
| Hem      | Vårdriktlinjer          | Patientadminist      | ration         | Kompetens & utveckling                                  | Uppdrag & avtal           | Uppföljning | п |             |   |
|          | / IT / IT-stöd och tjär | nster A-Ö / Tandvård | sfönster       |                                                         |                           |             |   | 8 RELATERAT |   |
|          | іт                      |                      | •0) Lys        | ssna                                                    | Tandvård - Vårdriktlinjer |             |   |             |   |
|          | Kontakt och suppor      | rt                   | Tar            | ndvårdsfönster                                          |                           |             |   |             |   |
|          | Komma igång             |                      | Har I<br>för n | hittar du information galla<br>ya användare avseende IT |                           |             |   |             |   |
|          | Beställningar           |                      | Inlo           | ggning till Tandvård                                    |                           |             |   |             |   |
|          | Fakturafrågor           |                      | Logg           | <u>a in - Tandvårdsfönster</u>                          |                           |             |   |             |   |
|          | Frågor och svar         |                      |                |                                                         |                           |             |   |             |   |
|          | Driftinformation        | >                    | Dok            | ument                                                   |                           |             |   |             |   |
|          | IT-stöd och tjänster    | A-Ö                  | Tel            | kniska krav                                             |                           |             | 0 |             |   |
|          | IT-stöd för hälso- oc   | ch vårdval           | Su             | pport                                                   |                           |             |   |             |   |
|          | eTiänstekort            | >                    | Bla            | inketter                                                |                           |             |   |             |   |

Användaren klickar på "Logga in - Tandvårdsfönster". Systemet startar inloggningsdialogen där användaren får välja sitt certifikat, samt sin PIN-kod för inloggning.

Enheten för tandvårdsstyrning

Telefon: 040-623 90 00 Internet: vardgivare.skane.se/tandvardsfonster

#### LATHUND

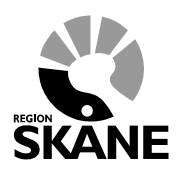

Datum:2020-10-01 System/ämne: Tandvårdsfönster – urvalsvisning - SBOU Version: 1.0

5 (16)

Om användaren har behörighet att arbeta med mer än en enhet visas en urvalslista där användaren uppmanas att välja den enhet (klinik) som denne ska arbeta med, se bild nedan.

| • Enheten för tandvårdsstyrnings inrapporteringstjänst |                                                                                                    |
|--------------------------------------------------------|----------------------------------------------------------------------------------------------------|
| Start                                                  | Logga ut                                                                                                    |
| Välj enhet                                             |                                                                                                    |
| Välj den enhet du vill arbeta med.<br>TEST-KLINIK Välj |                                                                                                    |
|                                                        |                                                                                                    |
|                                                        |                                                                                                    |
|                                                        | Koncernkontoret<br>Avdelningen för hälso- och sjukvårdsstyrning<br>Enheten för tandvårdsstyrning<br>040-623 90 00<br>vardgivare.skane.se/tandvard |

Efter eventuellt val av tandvårdsenhet visar Tandvårdsfönster en portalwebbsida, se bild nedan.

Beroende på behörighet kan valbara toppmenyer (Tandvårdsreformen, Allm BoU, Spec BoU och Remisser) vara annorlunda än exemplet.

Telefon: 040-623 90 00 Internet: vardgivare.skane.se/tandvardsfonster

### LATHUND

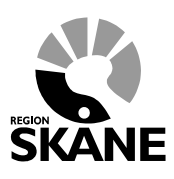

Datum:2020-10-01 System/ämne: Tandvårdsfönster – urvalsvisning - SBOU Version: 1.0

6 (16)

| • Enheten för tandv                                                                                                    | <b>nster</b><br>årdsstyrnings ir                                                                                                    | ırapporteringstjänst                                                                                                    |                                                                                                    | 🔓 Inloggad: Jörgen /HÄSSLEHOLM                                                                                                    |
|----------------------------------------------------------------------------------------------------|----------------------------------------------------------------------------------------------------|----------------------------------------------------------------------------------------------------|----------------------------------------------------------------------------------------------------|----------------------------------------------------------------------------------------------------|
| Start Tandvårdsreformen -                                                                                                    | Allm BoU - Spec                                                                                                    | BoU ▼ Remisser ▼                                                                                                    | Meddelanden                                                                                                    | Välj enhet 👻 Logga ut                                                                                                    |
| Sök patient<br><b>Tandvårdsreformen</b><br>Här kan du som vårdgivare med<br>patienter som omfattas av<br>Tandvårdsreform 1999 hantera dina<br>ärenden.<br>Snabblänkar:<br>Mina sidor<br>Begår förhandsbedömning<br>Fakturera ej förhandsbedömd<br>tandvård<br>Fakturera N-, S- och/eller<br>F-tandvård via fil | Allmän barn- o<br>ungdomstandv<br>Här kan du som vård<br>rapportera in barn- o<br>ungdomstandvård.<br>Snabblänkar:<br>Registrera vårdra<br>Ej inskickad vård<br>Lista nytt barn<br>Visa aktuelit listar<br>Visa listade barn<br>beh.<br>Visa listningshän<br>Sök fakturor<br>Sök akutfakturaa<br>Allmän ortodonti | ch<br>ård Spec. barr<br>ungdomst Igivare<br>ch Snabblänkar Snabblänkar Historik unv spport Snabblänkar Historik unv spport Inrapporter Behandling de barn med spec. ort. delser dress apparatur | n- och<br>tandvård<br>r urval:<br>ra urval<br>val<br>r ortodonti:<br>ra ortodonti:<br>gar<br>G sistahandsansvar | emisser<br>bblänkar:<br>kapa remiss beh/konsult<br>kapa analog remiss beh/konsult<br>tikast remisser<br>nikomna remisser<br>lottagna remisser |
|                                                                                                    |                                                                                                    |                                                                                                    | Koncernkontoret<br>Avdelningen för hälso-<br>Enheten för tandvårdss<br>044-309 30 00<br>vardgivare.skane.se/tar | och sjukvårdsstyrning<br>tyrning<br>Idvard                                                                                                    |

Enheten för tandvårdsstyrning

Telefon: 040-623 90 00 Internet: vardgivare.skane.se/tandvardsfonster

#### LATHUND

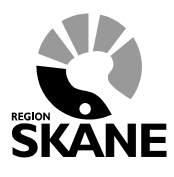

Datum:2020-10-01 System/ämne: Tandvårdsfönster – urvalsvisning - SBOU Version: 1.0

7 (16)

## 3 Urval till tandregleringsbehandling, visning

Funktionen urvalsvisning i Tandvårdsfönster består av tre delar:

- 1. Lista med valbara vårdenheter.
- 2. Registrera för urval till tandregleringsbehandling för tandvårdsenheter.
- 3. Rapportera beslut för patienter inom urval till tandregleringsbehandling.

### 3.1 Lista med valbara tandvårdsenheter

I Tandvårdsfönster finns det en lista med alla de tandvårdsenheter som har ett aktuellt avtal inom Tandvård för barn och unga vuxna. Genom att klicka på toppmenyn **Spec BoU** och menyvalet **Urval - >Valbara enheter** kan man se dessa.

| - Enheten för tandvårdsstyrnings inrapporteringstjänst |                        |                                           |            |                                      |           |                  |                     |  |  |  |  |
|--------------------------------------------------------|------------------------|-------------------------------------------|------------|--------------------------------------|-----------|------------------|---------------------|--|--|--|--|
| Start                                                  | Tandvårdsreformen 🔻    | Spec BoU 🔻                                | Remisser   | -                                    | Meddeland | den Välj enhet 🔻 | Logga ut            |  |  |  |  |
|                                                        | Sök patient            | Ansökningar                               | Þ          |                                      |           |                  |                     |  |  |  |  |
| Toursta                                                | ånder sterner i        | Urval                                     |            | Valbara enheter                      | h a       | Deminent         |                     |  |  |  |  |
| Tandy                                                  | ardsreformen           | Ortodonti                                 | Þ          | Tider för urval, visning             | barn      | Remisser         |                     |  |  |  |  |
| Hör kon                                                | du com vårdnivare med  | Sök fakturor                              |            | Rapportera beslut för urval, visning |           | Caabblänkar      |                     |  |  |  |  |
| patiente                                               | er som omfattas av     | Här kan du                                | som vårdai | Fakturera urval, visning             |           | Snabblankar:     |                     |  |  |  |  |
| Tandvå                                                 | rdsreform 1999 hantera | rapportera in tandvård<br>och unga vuxna. |            | Historik urval                       |           | Skapa remiss     |                     |  |  |  |  |
| dina äre                                               | enden.                 |                                           |            |                                      | ån urval, |                  | Skapa apalog romice |  |  |  |  |

Enheten för tandvårdsstyrning

Telefon: 040-623 90 00

 $\label{eq:linear} Internet: vardgivare.skane.se/tandvardsfonster$ 

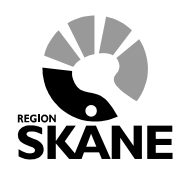

LATHUND

Datum:2020-10-01 System/ämne: Tandvårdsfönster – urvalsvisning - SBOU Version: 1.0

8 (16)

| Start Tandvårdsreformen - Allm Bo                                                                           | U ▼ Spec BoU ▼                                                    | Remisser -                                           | Meddela                                                         | anden Vä                 | ilj enhet | <ul> <li>Logga</li> </ul>         |
|----------------------------------------------------------------------------------------------------|-------------------------------------------------------------------|------------------------------------------------------|-----------------------------------------------------------------|--------------------------|-----------|-----------------------------------|
| Sök patient                                                                                                 |                                                                   |                                                      |                                                                 |                          |           |                                   |
| Valbara enheter                                                                                             |                                                                   |                                                      |                                                                 |                          |           |                                   |
| l gällande <u>Regelverk Ortodonti</u> finns under punkt<br>tandregleringsbehandling. Se mer genom att klick | <b>1.4.1 Urvalsvisning vi</b><br>ka på följande länk. <u>http</u> | d tandvårdsenhet beskri<br>s://vardqivare.skane.se/v | ivet rutinerna kring val av ortodont<br>ardriktlinjer/tandvard/ | ist för urval till       |           |                                   |
| Enhet                                                                                                    | Antal<br>listade                                                  | Spec.enhet                                           | Ortodontist                                                     | Antal<br>gjorda<br>urval | Avstånd   | Skicka<br>meddeland<br>till enhet |
| PTJ TANDL TATIANA RICHARDT                                                                                  | 0                                                                 |                                                      |                                                                 | 0                        | n/a       | Skicka                            |
| FTV LINNÉ                                                                                                   | 0                                                                 |                                                      |                                                                 | 0                        | 4 km      | Skicka                            |
| FTV ARLÖV                                                                                                   | 0                                                                 | YS<br>AB                                             | sı                                                              | 1                        | 7 km      | Skicka                            |
| FTV BUNKEFLO                                                                                                | 0                                                                 | CEN<br>LUN                                           | þ                                                               | 0                        | 7 km      | Skicka                            |
| FTV OXIE                                                                                                    | 0                                                                 |                                                      |                                                                 | 0                        | 8 km      | Skicka                            |
| FTV BARA                                                                                                    | 0                                                                 |                                                      |                                                                 | 0                        | 10 km     | Skicka                            |
| FTV LOMMA                                                                                                   | 0                                                                 |                                                      |                                                                 | 0                        | 10 km     | Skicka                            |
| FTV VELLINGE                                                                                                | 0                                                                 |                                                      |                                                                 | 0                        | 13 km     | Skicka                            |
| FTV STAFFANSTORP                                                                                            | 0                                                                 |                                                      |                                                                 | 0                        | 14 km     | Skicka                            |
| FTV BJÄRRED                                                                                                 | 0                                                                 |                                                      |                                                                 | 0                        | 14 km     | Skicka                            |
| IMPLANT & ESTHETIC CENTER MALMO AB                                                                          | 0                                                                 |                                                      |                                                                 | 0                        | 14 km     | Skicka                            |
| FTV SVEDALA                                                                                                 | 0                                                                 | CE<br>KS                                             | m                                                               | 2                        | 16 km     | Skicka                            |
| FTV STEGLITSVÄGEN                                                                                           | 0                                                                 |                                                      |                                                                 | 0                        | 16 km     | Skicka                            |
| FTV LUND C                                                                                                  | 0                                                                 |                                                      |                                                                 | 0                        | 17 km     | Skicka                            |
| FTV NÖBBELÖVS TORG                                                                                          | 0                                                                 |                                                      |                                                                 | 0                        | 18 km     | Skicka                            |
| FTV LÖDDEKÖPINGE                                                                                            | 0                                                                 |                                                      |                                                                 | 0                        | 18 km     | Skicka                            |
|                                                                                                    | 0                                                                 |                                                      |                                                                 | 0                        | 10 km     | Okieka                            |

I listan kan man förutom tandvårdsenhetens namn även se antal listade barn, vilken specialisttandvårdsenhet som registrerat första urvalsvisningen innevarande år och ortodontist, antal gjorda visningar innevarande år och avstånd till tandvårdsenhet från inloggad användares aktuellt valda specialistenhet.

Listan är sorterad på **Avstånd** (från din specialisttandvårdsenhet till aktuell tandvårdsenhet) och **Enhet** och där den enhet som är närmast inloggad användares valda enhet kommer överst (i kilometer räknat).

Det är även möjligt att få kontaktuppgifter till aktuell tandvårdsenhet (klicka på tandvårdsenhetens namn) eller skicka ett meddelande till tandvårdsenheten via Tandvårdsfönster genom att klicka på knappen **Skicka**. (**Skicka**). Meddelandet kommer att kunna läsas via menyn **Meddelanden**.

Enheten för tandvårdsstyrning

Telefon: 040-623 90 00 Internet: vardgivare.skane.se/tandvardsfonster

#### LATHUND

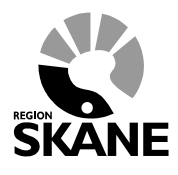

Datum:2020-10-01 System/ämne: Tandvårdsfönster – urvalsvisning - SBOU Version: 1.0

9 (16)

### 3.2 Registrera tider för urval till tandregleringsbehandling, visning

Registrera tider för urval till tandregleringsbehandling i Tandvårdsfönster för att möjliggöra för en specifik tandvårdsenhet att registrera/boka en tid för de patienter de önskar sätta upp på ett urval till tandregleringsbehandling<del>.</del>

Användaren klickar på toppmenyn Spec BoU och menyvalet Urval ->Tider för urval, visning

|          | Tandvårdsfönster     Enheten för tandvårdsstyrnings inrapporteringstjänst |                                                                    |               |                                      |          |              |                     |          |  |  |  |  |  |  |
|----------|---------------------------------------------------------------------------|--------------------------------------------------------------------|---------------|--------------------------------------|----------|--------------|---------------------|----------|--|--|--|--|--|--|
| Start    | Tandvårdsreformen 🝷                                                       | Spec BoU 🔻                                                         | Remisser      | •                                    | Meddelar | Iden         | Välj enhet 👻        | Logga ut |  |  |  |  |  |  |
|          | Sök patient                                                               | Ansökningar                                                        | Þ             |                                      |          |              |                     |          |  |  |  |  |  |  |
| Tandy    | vårdsreformen                                                             | Urval                                                              | •             | Valbara enheter                      | barn     | Rer          | nisser              |          |  |  |  |  |  |  |
| Turrut   |                                                                           | Ortodonti                                                          | $\rightarrow$ | Tider för urval, visning             |          |              |                     |          |  |  |  |  |  |  |
| Här kar  | n du som vårdgivare med                                                   | Sök fakturor                                                       |               | Rapportera beslut för urval, visning |          | Sna          | Snabblänkar         |          |  |  |  |  |  |  |
| patiente | er som omfattas av                                                        | Här kan du som vårdgi<br>rapportera in tandvård<br>och unga vuxna. |               | Fakturera urval, visning             |          | Shabbiankai. |                     |          |  |  |  |  |  |  |
| Tandvå   | ardsreform 1999 hantera                                                   |                                                                    |               | Historik urval                       |          | 0            | Skapa remiss        |          |  |  |  |  |  |  |
| dina are | enaen.                                                                    |                                                                    |               | - rapportera posiat i/ån urval,      |          |              | Skapa analog remiss |          |  |  |  |  |  |  |

#### • Tandvårdsfönster visar följande bild:

| Start    | Tandvårdsreforr          | men 👻 Allm    | BoU ▼ Spec BoU ▼ | Remisser 🔻 |              | Meddelanden  | Välj enhet        | - Logga ut      |  |  |
|----------|--------------------------|---------------|------------------|------------|--------------|--------------|-------------------|-----------------|--|--|
|          | Sök p                    | patient       |                  |            |              |              |                   |                 |  |  |
| Tider fö | Tider för urval, visning |               |                  |            |              |              |                   |                 |  |  |
| Ange     | e tider för urval, vi    | sning         |                  |            |              |              |                   | Visa alla tider |  |  |
| Rade     | Radera Datum Tid         |               | Tandvårdsenhet   |            | Ortodontist  | Antal bokade |                   | Rapportera      |  |  |
| Ŵ        | 2020-09-14               | 08:00 - 09:00 | FTV ÅHUS         |            | ۴ n          | 0            | <u>Visa lista</u> | Ø               |  |  |
| Ŵ        | 2020-10-14               | 13:00 - 14:00 | FTV ÅHUS         |            | ۲ ۲          | 0            | <u>Visa lista</u> | 1               |  |  |
|          | 2020-10-19               | 08:00 - 09:30 | FTV SVEDALA      |            | ۴ <u> </u> ۱ | 3            | <u>Visa lista</u> | 1               |  |  |
|          |                          |               |                  |            |              |              |                   |                 |  |  |
|          |                          |               |                  |            |              |              |                   |                 |  |  |
|          |                          |               |                  |            |              |              |                   |                 |  |  |
|          |                          |               |                  |            |              |              |                   |                 |  |  |
|          |                          |               |                  |            |              |              |                   |                 |  |  |

Här ser man de tider som är registrerade från dagens datum och framåt, vilken tandvårdsenhet det avser och hur många patienter som är inbokade för en visning gällande urval till tandregleringsbehandling.

För att se tidigare visningar gällande urval till tandregleringsbehandling, klicka i kryssrutan **Visa alla tider**.

Genom att klicka på papperskorgen (ikonen längst till vänster) kan man ta bort en registrerad tid. Detta är endast möjligt då det inte finns några inbokade patienter.

Klicka på **Ange tider för urvalsvisning** för att registrera <u>nya</u> tider för visningar gällande urval till tandregleringsbehandling. Då visas följande sida:

Enheten för tandvårdsstyrning

•

Telefon: 040-623 90 00 Internet: vardgivare.skane.se/tandvardsfonster

#### LATHUND

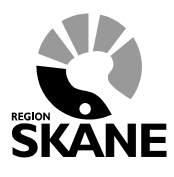

Datum:2020-10-01 System/ämne: Tandvårdsfönster – urvalsvisning - SBOU Version: 1.0

10 (16)

| Ange tider fö                                      | r urval, visning                                                                                                |                                                                           | x |
|----------------------------------------------------|----------------------------------------------------------------------------------------------------|---------------------------------------------------------------------------|---|
| Datum:<br>Från:<br>Tandvårdsenhet:<br>Ortodontist: | 2020-09-02       31         08:00       Till:       09:00         Välj tandvårdsenhet          Välj ortodontist | Planerade second opinion möten:<br>2020-09-28<br>2020-10-27<br>2020-12-15 |   |
|                                                    |                                                                                                    | Spara                                                                     |   |

Ange datum och tid för visning gällande urval till tandregleringsbehandling, vilken tandvårdsenhet där visning till tandregleringsbehandling ska genomföras och vilken ortodontist och klicka därefter på knappen **Spara**.

Om det finns inplanerade second opinion-möten visas dessa uppe till höger. Det är inte möjligt att boka in visningar gällande urval till tandregleringsbehandling vid samma tillfälle eller efter den sist inplanerade second opinion-mötet.

Urvalslistan **Tandvårdsenhet** visar alla tandvårdsenheter (de som återfinns i "**Valbara tandvårdsenheter**"). De grupperas först på tidigare valda enheter och därefter ej tidigare valda.

I urvalslistan **Ortodontist** visas alla ortodontister knutna (som har behörighet) till aktuell specialisttandvårdsenhet.

Enheten för tandvårdsstyrning

Telefon: 040-623 90 00 Internet: vardgivare.skane.se/tandvardsfonster

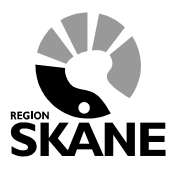

LATHUND

Datum:2020-10-01 System/ämne: Tandvårdsfönster – urvalsvisning - SBOU Version: 1.0

11 (16)

#### Urvalslistan Tandvårdsenhet

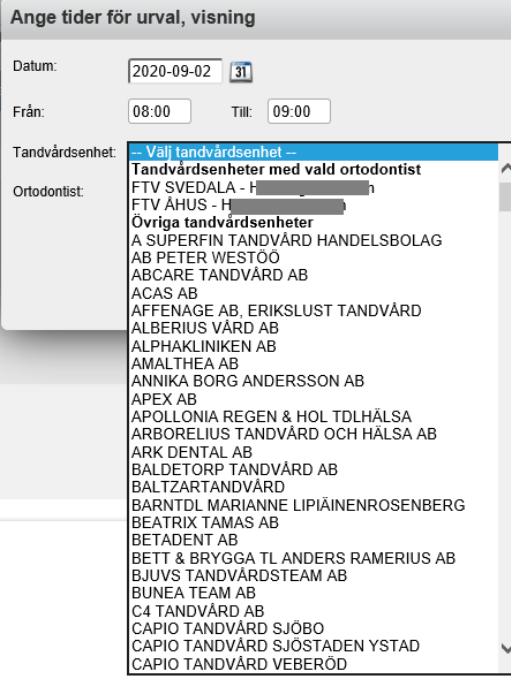

Urvalslistan **Tandvårdsenhet** är indelad i 2 grupper där den första, ("*Tandvårdsenhet med vald ortodontist*"), visar för aktuell vårdgivare/enhet alla de tandvårdsenheter som har gjort ett val av ortodontist (som har den först registrerade tiden innevarande år) och den andra gruppen, ("Övriga tandvårdsenheter"), alla övriga valbara tandvårdsenheter.

Sökning av tandvårdsenhet i urvalslistan är möjlig genom att först öppna listan (klicka på pil ner) och därefter börja skriva namnet (eller bara början av namnet) på den tandvårdsenhet som eftersöks och därefter klicka antingen med muspekare eller bara tryck på enter-tangenten på önskad/framsökt enhet.

Enheten för tandvårdsstyrning

Telefon: 040-623 90 00 Internet: vardgivare.skane.se/tandvardsfonster LATHUND

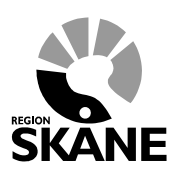

Datum:2020-10-01 System/ämne: Tandvårdsfönster – urvalsvisning - SBOU Version: 1.0

12 (16)

## 3.3 Rapportera urval till tandregleringsbehandling, visning

Alla patienter bokade till visning gällande urval till tandregleringsbehandling ska, efter utförd visning. få ett beslut rapporterat i Tandvårdsfönster.

Gör så här

Användaren klickar på toppmenyn Spec BoU och menyvalet Urval ->Tider för urval, visning

| Tandvårdsfönster     Enheten för tandvästyrnings inrapporteringstjänst |                          |                                                                                    |          |                                     |               |                     |         |          |  |  |  |  |
|------------------------------------------------------------------------|--------------------------|------------------------------------------------------------------------------------|----------|-------------------------------------|---------------|---------------------|---------|----------|--|--|--|--|
| Start                                                                  | Tandvårdsreformen 🝷      | Spec BoU 🝷                                                                         | Remisser | •                                   | Meddelan      | den Välj            | enhet 👻 | Logga ut |  |  |  |  |
|                                                                        | Sök patient              | Ansökningar                                                                        | ▶        |                                     |               |                     |         |          |  |  |  |  |
| Tanadas                                                                | <sup>§</sup> automán a s | Urval 🕨                                                                            |          | Valbara enheter                     |               | Deminent            |         |          |  |  |  |  |
| Tandv                                                                  | ardsreformen             | Ortodonti                                                                          |          | Tider för urval, visning            | barn          | Remisse             | er      |          |  |  |  |  |
| Här kan                                                                | du som vårdnivare med    | Sök fakturor<br>Här kan du som vårdgi<br>rapportera in tandvård<br>och unga vuxna. |          | Rapportera beslut för urval, visnin | g             | Caabbläakar         |         |          |  |  |  |  |
| patiente                                                               | r som omfattas av        |                                                                                    |          | Fakturera urval, visning            |               | Shabbiankar.        |         |          |  |  |  |  |
| Tandvå                                                                 | rdsreform 1999 hantera   |                                                                                    |          | Historik urval                      |               | 🔘 Skapa             | remiss  |          |  |  |  |  |
| dina äre                                                               | nden.                    |                                                                                    |          |                                     | and an urval, | Skapa analog remiss |         |          |  |  |  |  |

#### • Tandvårdsfönster visar följande bild:

| Tider för urval, visning |                          |               |                |             |   |              |                   |                   |  |  |  |  |  |
|--------------------------|--------------------------|---------------|----------------|-------------|---|--------------|-------------------|-------------------|--|--|--|--|--|
| Ange tide                | er för urval, vi         | sning         |                |             |   |              |                   | 🗌 Visa alla tider |  |  |  |  |  |
| Radera                   | Radera Datum Tid         |               | Tandvårdsenhet | Ortodontist |   | Antal bokade |                   | Rapportera        |  |  |  |  |  |
| Ŵ                        | 2020-09-14               | 08:00 - 09:00 | FTV ÅHUS       | H           | ľ | 0            | <u>Visa lista</u> | Ø                 |  |  |  |  |  |
| Ŵ                        | 2020-10-14               | 13:00 - 14:00 | FTV ÅHUS       | F           | n | 0            | <u>Visa lista</u> | <i>(</i>          |  |  |  |  |  |
|                          | 2020-10-19 08:00 - 09:30 |               | FTV SVEDALA    | H           | ı | 3            | <u>Visa lista</u> | Ø                 |  |  |  |  |  |
|                          |                          |               |                |             |   |              |                   |                   |  |  |  |  |  |
|                          |                          |               |                |             |   |              |                   |                   |  |  |  |  |  |

Enheten för tandvårdsstyrning

Telefon: 040-623 90 00 Internet: vardgivare.skane.se/tandvardsfonster

#### LATHUND

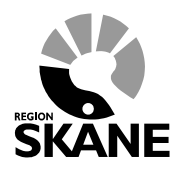

Datum:2020-10-01 System/ämne: Tandvårdsfönster – urvalsvisning - SBOU Version: 1.0

13 (16)

• Klicka på länken Visa lista för den urvalsvisning där beslut ska rapporteras in.

| L | Lista urvalsvisning med rapportering    |                     |     |   |         |   |                            |           |                   |                        |              |                        |                    |                       |       |
|---|-----------------------------------------|---------------------|-----|---|---------|---|----------------------------|-----------|-------------------|------------------------|--------------|------------------------|--------------------|-----------------------|-------|
|   | <                                       |                     |     |   |         | 2 | 2020-07-20                 | 20        | 20-07-20          | 2020-08-10             |              |                        |                    |                       |       |
|   | FTV BROBY<br>08:00 - 09:0<br>4 bokade p | /<br>0<br>patienter |     |   |         |   |                            |           |                   |                        |              |                        |                    |                       |       |
|   | Tid                                     | Personnumm          | ier |   | Patient |   | Patientansva<br>tandläkare | nrig<br>9 | Tidigare<br>visad | Munhyg. ok för<br>ort. | Skå<br>Prel. | neindex<br>Slutgiltigt | Avvaktar<br>beslut | Beslut                | Āndra |
|   | 08:00-08:10                             | 20                  | 8   | E |         | N | Agneta Fältsl              | kog       | Nej               | Ja                     |              | 1a                     |                    |                       |       |
|   | 08:10-08:20                             | 20                  | 5   | L |         |   | Agneta Fältsl              | kog       | Ja                | Ja                     |              | 1b                     |                    |                       |       |
|   | 08:20-08:30                             | 20                  | 6   | м |         |   | Agneta Fälsk               | og        | Nej               | Ja                     |              | 1c                     |                    |                       |       |
|   | 08:30-08:45                             | 20                  | 4   | F |         |   | Agneta Fältsl              | kog       | Nej               | Ja                     |              | 1g                     |                    |                       | 1     |
|   |                                         |                     |     |   |         |   |                            |           |                   |                        |              |                        |                    | Signera och skicka in |       |

Listan visar, sorterad på tidpunkt, de patienter som är inbokade för visning gällande urval till tandregleringsbehandling. För att registrera ett beslut efter visning gällande urval till tandregleringsbehandling ska man klicka på pennan längst ut till höger för aktuell patient.

| Rapportera beslut                                                                      |                                           |              | د     |
|----------------------------------------------------------------------------------------|-------------------------------------------|--------------|-------|
| Personnummer<br>Namn<br>Adress<br>Postadress<br>Listad Allm. BoU                       | 2(<br>El S<br>H<br>25<br>FTV BROBY        | I            |       |
| Skåneindex 1a, Läpp<br>Slutgiltigt Skåneindex                                          | ⊢, käk- och gomspalter<br>Välj Skåneindex | $\checkmark$ |       |
| Beslut Allmän ortodonti Specialiserad ortodo Ny visning Ingen visning Ingen behandling | inti                                      | Kommentar    |       |
|                                                                                        |                                           |              | Spara |

Det finns 5 beslut som alla kräver olika tillägg i det rapporterade beslutet. Se mer nedan. Det är även möjligt att ange en kommentar till beslutet. Därefter klickar man på knappen **Spara**.

• Efter avslutad visning ska rapporterade beslut signeras genom att klicka på knappen **Signera** och skicka in. Det är även möjligt att delsignera, se mer nedan.

Enheten för tandvårdsstyrning

Telefon: 040-623 90 00 Internet: vardgivare.skane.se/tandvardsfonster

#### LATHUND

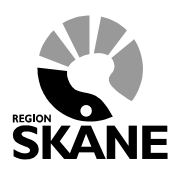

Datum:2020-10-01 System/ämne: Tandvårdsfönster – urvalsvisning - SBOU Version: 1.0

14 (16)

#### Rapportera beslut

Vissa beslut kräver extra information enligt:

- Allmän ortodonti kräver en åtgärd.
- Specialiserad ortodonti kräver en kötyp.
- Ny visning kräver hur många månader innan det kan vara aktuellt med ny visning.
- Ingen visning kräver orsak till varför det inte blev någon visning
- Ingen behandling kräver orsak till utebliven behandling.

#### Delsignera

Det är möjligt att signera och skicka in ett beslut när ett patientärende har beslutats. Där det inte finns något beslut kommer patientärendet att finnas kvar i listan och vara möjliga att ta beslut upp till 10 dagar efter visningen gällande urval till tandregleringsbehandling.

Det är även möjligt att avvakta att skicka in ett beslut även om det finns ett registrerat beslut genom att klicka i fältet **Avvakta beslut**. Dock gäller fortfarande beslut måste skickas in senast 10 dagar efter visningen.

Ett signerat beslut går inte att ändra (dvs det finns ingen penna att klicka på).

Enheten för tandvårdsstyrning

Telefon: 040-623 90 00 Internet: vardgivare.skane.se/tandvardsfonster LATHUND

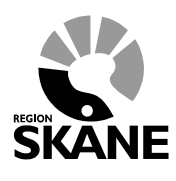

Datum:2020-10-01 System/ämne: Tandvårdsfönster – urvalsvisning - SBOU Version: 1.0

15 (16)

## 3.4 Fakturera urval till tandregleringsbehandling, visning

Efter utförd visning gällande urval till tandregleringsbehandling kan man fakturera alla rapporterade signerade beslut.

Gör så här

Användaren klickar på toppmenyn Spec BoU och menyvalet Urval ->Fakturera urvalsvisningar

|          | Tandvårdsfö<br>- Enheten för tandv | nster<br><sup>vårdsstyrnin</sup> | gs inrap    | porteringstjänst _a                  | loggad: Jörgen Thuresson / | E                 |          |
|----------|------------------------------------|----------------------------------|-------------|--------------------------------------|----------------------------|-------------------|----------|
| Start    | Tandvårdsreformen 🝷                | Spec BoU 🔻                       | Remisser    | -                                    | Meddelande                 | n Välj enhet 🔻    | Logga ut |
|          | Sök patient                        | Ansökningar                      | ▶           |                                      | _                          |                   |          |
| Tandu    |                                    | Urval                            | •           | Valbara enheter                      | h a un                     | Demisser          |          |
| Tandy    | ardsreformen                       | Ortodonti                        |             | Tider för urval, visning             | barn                       | Remisser          |          |
| Här kon  | du som vårdnivare med              | Sök fakturor                     |             | Rapportera beslut för urval, visning | _                          | Snabblänkar:      |          |
| patiente | er som omfattas av                 | Här kan du                       | som vårdgi  | Fakturera urval, visning             |                            | Shabbiankai.      |          |
| Tandvå   | rdsreform 1999 hantera             | rapportera i                     | in tandvård | Historik urval                       |                            | Skapa remiss      |          |
| una are  | enden.                             | och unga vi                      | uxna.       | visning                              | ""vån urval,               | Skapa analog remi | SS       |

• Tandvårdsfönster visar följande bild:

|   | Tidpunkt for visning     | Antal bokade | Antal beslutade | Antal takt. | Kvar att fakt. |
|---|--------------------------|--------------|-----------------|-------------|----------------|
| • | 2020-09-05 12:52 - 13:52 | 7            | 7               | 0           | 7              |
| 0 | 2020-10-01 08:00 - 17:00 | 2            | 0               | 0           | 0              |
|   | 2020-10-02 08:00 - 17:00 | 12           | 0               | 0           | 0              |

I listan visas alla visningar där det antingen finns <u>något kvar</u> att fakturera eller där tidsgräns för fakturering inte har överstigits.

Antal bokade = Antal registrerade patienter till visning.
Antal beslutade = Antal rapporterade och inskickade/signerade beslut.
Antal fakt. = Antal fakturerade signerade beslut.
Kvar att fakt. = Antal ej fakturerade signerade beslut.

Ange Eget fakturanummer.
 Markera de rader som ska faktureras och klicka därefter på knappen Signera och skicka in.

Telefon: 040-623 90 00 Internet: vardgivare.skane.se/tandvardsfonster

### LATHUND

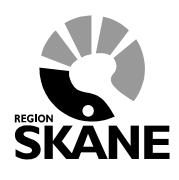

Datum:2020-10-01 System/ämne: Tandvårdsfönster – urvalsvisning - SBOU Version: 1.0

16 (16)

Efter signering visas en bekräftelsebild där det går att se de visningar man fakturerade. •

Det är möjligt att klicka på en visning för att se vilka patienter/beslut som precis fakturerades.